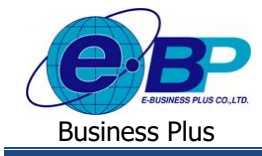

## User Manual

# การตรวจสอบกะการทำงานในหน้าเว็บ

## 💠 วัตถุประสงค์

เพื่อให้ผู้ใช้งานสามารถทำตรวจสอบกะการทำงานของตนเองผ่านทางระบบเว็บได้

### 🛠 กะการทำงาน

หน้าจอกะการทำงานจะแสดงรายละเอียดกะการทำงานของพนักงานที่อยู่ในระบบประมวลผลบันทึกเวลา เพื่อให้พนักงาน สามารถตรวจสอบกะการทำงานในแต่ละวันได้ด้วยตนเอง

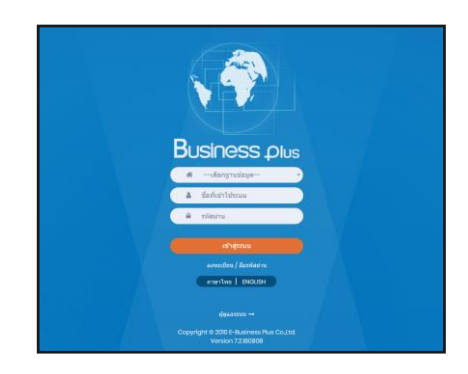

≻ ในกรณีที่กิจการมีการใช้งานระบบเว็บมากกว่า 1 บริษัท ผู้ใช้งานจะต้องเลือกฐานข้อมูลที่ต้องการเข้าใช้งานก่อน

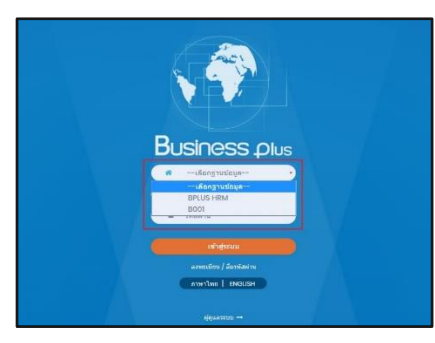

▶ การเข้าหน้าจอระบบแรงงานสัมพันธ์ ส่วนบันทึกลา-โอที-กะ →
 ระบุชื่อผู้ใช้งานและรหัสลับที่ต้องการเข้าใช้งาน → คลิกไอคอน
 เข้าสู่ระบบ

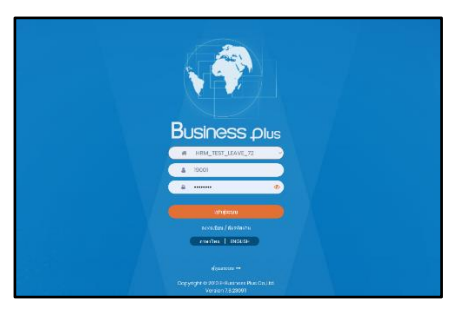

| EBP_  | 1811001  | _UM.docx |
|-------|----------|----------|
| Date: | 14/05/20 | 24       |

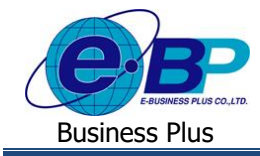

### เมื่อทำการเข้าสู่ระบบเรียบร้อยแล้ว ให้กลิก ไอกอน e-Leave

| Bplus e-Premium                         |             | 🚞 💥 🛓 ประกาช สายใจรัก |
|-----------------------------------------|-------------|-----------------------|
| 🗒 บริษัท ดัวอย่างโปรแกรม อี-บิซิเนส พลั | ส จำกัด     |                       |
| e-Leave                                 | e-Training  | e-Welfare             |
| e-Payslip                               | HRM Connect |                       |
|                                         |             |                       |

#### ▶ คลิก พนักงาน→ คลิก กะการทำงาน

|                                                                   | ≡                                                                                             | :                                                 |            |  |       |                                    | 🚞 🗮 🎍 อนุรักษ์ ทวิสิน |  |  |  |  |
|-------------------------------------------------------------------|-----------------------------------------------------------------------------------------------|---------------------------------------------------|------------|--|-------|------------------------------------|-----------------------|--|--|--|--|
| 🛔 พนักงาน 🗸 🗸                                                     | (1) แจ้งเดือน มีรายการต่างอนมัติทั้งหมด 1 รายการ (ในขอส่วงเวลา : 1) (01/01/2566 - 31/12/2566) |                                                   |            |  |       |                                    |                       |  |  |  |  |
| 🋗 ปฏิทิน                                                          |                                                                                               |                                                   |            |  |       |                                    |                       |  |  |  |  |
| 🖾 ดารางวันหยุดประจำปี                                             |                                                                                               | ่ ≣ เริษัท ตัวอย่วงโปรแกรง อึ-มิติเบส พอัส ว่ากัก |            |  |       |                                    |                       |  |  |  |  |
| 🚔 ดารางสทธิการลา                                                  | 4                                                                                             |                                                   |            |  |       |                                    |                       |  |  |  |  |
| <ul> <li>มันทึกขอทำรายการ</li> </ul>                              | 🔟 กะการทำงาน                                                                                  |                                                   |            |  |       |                                    |                       |  |  |  |  |
| 📼 ເວລາຮູດນັດຮ                                                     |                                                                                               |                                                   |            |  |       |                                    |                       |  |  |  |  |
| 🖽 กะการทำงาน                                                      |                                                                                               | ดั้งแต่วันที่                                     | 15/09/2566 |  | ันที่ | 29/10/2566                         | แสดง                  |  |  |  |  |
| 🖵 รายละเอียดการทำงาน                                              |                                                                                               | <i>x</i>                                          |            |  |       | dt                                 |                       |  |  |  |  |
| <ul> <li>฿ ผู้อนุมัด</li> <li>1 &lt;</li> <li>№ รายงาน</li> </ul> |                                                                                               | วนท                                               | รหลกะ      |  |       | ขอกะทางาน                          |                       |  |  |  |  |
|                                                                   |                                                                                               | 15/09/2566                                        | 09.40      |  |       | วันงาน 09.40 - 18.40 พนักงานประจำ  |                       |  |  |  |  |
|                                                                   |                                                                                               | 16/09/2566                                        | OFF01      |  |       | วันหยุด 08.00 - 17.00 พนักงานประจำ |                       |  |  |  |  |
|                                                                   |                                                                                               | 17/09/2566                                        | OFF01      |  |       | วันหยุด 08.00 - 17.00 พนักงานประจำ |                       |  |  |  |  |
|                                                                   |                                                                                               | 18/09/2566                                        | 09.40      |  |       | วันงาน 09.40 - 18.40 พนักงานประจำ  |                       |  |  |  |  |
|                                                                   |                                                                                               | 19/09/2566                                        | 09.40      |  |       | วันงาน 09.40 - 18.40 พนักงานประจำ  |                       |  |  |  |  |
|                                                                   |                                                                                               | 20/09/2566                                        | 09.40      |  |       | วันงาน 09.40 - 18.40 พนักงานประจำ  |                       |  |  |  |  |
|                                                                   |                                                                                               | 21/09/2566                                        | 09.40      |  |       | วันงาน 09.40 - 18.40 พนักงานประจำ  |                       |  |  |  |  |
|                                                                   |                                                                                               | 22/09/2566                                        | 09.40      |  |       | วันงาน 09.40 - 18.40 พนักงานประจำ  |                       |  |  |  |  |
|                                                                   |                                                                                               | 23/09/2566                                        | OFF01      |  |       | วันหยุด 08.00 - 17.00 พนักงานประจำ |                       |  |  |  |  |

<u>คำอธิบาย</u>

- ตั้งแต่วันที่ คือ ระบุวันที่เริ่มต้นที่ต้องตรวจสอบกะการทำงานของพนักงาน
- ถึงวันที่ คือ ระบุวันที่สิ้นสุดที่ต้องตรวจสอบกะการทำงานของพนักงาน
- กรอกราขละเอียดเรียบร้อยแล้ว คลิกที่ปุ่ม แสดง